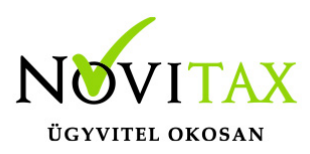

## WebTax - WINTAX összekötés

### WINTAX összekötés

A WINTAX rendszerben a Főmenü/Beállítások/Kezelés/beállítások menü alatt található beállítások közül a

Novitax 2020 - Novitax Kft. (10432390-2-42 )Normál [Csatlakoztatva: helyi kiszolgálóhoz] [Felhasználó: Novitax (A) ] [NX]
Cégnyitások Cégbeállítások Ment-Tölt Regisztráció Beállítások Egyéb Szerviz Dokumentációk Súgó Programok Kilépés
Kezelés / beállítások
Adatbázis beállítások
Mátrix nyomtató beállítások
Rendszeradatok...
Nyitás adatok
Felhasználói jogosultságok beállítása
Felhasználó váltás

WebTax almenüt kell kiválasztani.

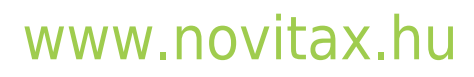

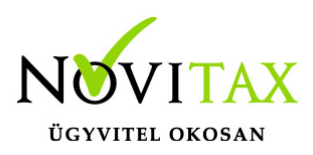

## WebTax - WINTAX összekötés

|                                                                                      | Kezelés                                    |                                                   |                                                                               |                                                        |
|--------------------------------------------------------------------------------------|--------------------------------------------|---------------------------------------------------|-------------------------------------------------------------------------------|--------------------------------------------------------|
|                                                                                      |                                            | Aktuális cég (10432390242 - N                     | ovitax Kft.)                                                                  |                                                        |
| - Kinézet b<br>- Kinézet b<br>- Internetk<br>- Email bez<br>- SMS beá<br>- Céaszintű | Kezeles beallitasok<br>Kinézet beállítások | WebTax (https://webtax.novitax.hu/api)            |                                                                               |                                                        |
|                                                                                      | Internetkapcsolat                          | Webtax API kulcs:                                 | [ເປັນສະຫະລັດເປັນທີ່ເປັນເປັນຄະແບບ ທີ່ມີເປັນ ເປັນ ເປັນ ເປັນ ເປັນ ເປັນ ເປັນ ເປັນ |                                                        |
|                                                                                      | SMS beállítások                            | Webtax adatbázis kulcs:<br>Webtax adószám:        |                                                                               |                                                        |
|                                                                                      | Utvonalak<br>Cégszintű beállítások         |                                                   |                                                                               |                                                        |
|                                                                                      | Csatolt fájlok beállításai                 | Bejelentkezési adat:                              | E-mail                                                                        |                                                        |
|                                                                                      | Külső programok                            |                                                   | Jelszó                                                                        |                                                        |
|                                                                                      | WebTax<br>Opten<br>Háttérfolyamatok        |                                                   | Lekérés                                                                       | Ingyenes WebTax felület igénylése cégadat feltöltéssel |
|                                                                                      |                                            | Demó WebTax (https://szamlazodemo.novitax.hu/api) |                                                                               |                                                        |
|                                                                                      |                                            | ⊠ Demo használata                                 |                                                                               |                                                        |
|                                                                                      |                                            | Webtax API kulcs:                                 | 000 (Tep: 50016) 11 14 Jan 950                                                | 00 17405 JUL 074 JL 5142 JUL 064000 17- 1              |
|                                                                                      |                                            | Webtax adatbázis kulcs:                           | angl 9477 1550 J. 74 J. 77                                                    | Jul 'at J                                              |
|                                                                                      |                                            | Webtax adószám:                                   | 10432390242                                                                   |                                                        |
|                                                                                      |                                            | Bejelentkezési adat:                              | E-mail                                                                        |                                                        |
|                                                                                      |                                            |                                                   | Jelszó                                                                        |                                                        |
|                                                                                      |                                            |                                                   | Lekérés                                                                       | Ingyenes WebTax felület igénylése cégadat feltöltéssel |
|                                                                                      |                                            | WebTax listaküldés beállítása:                    | Nincs beállítás                                                               | ~                                                      |
|                                                                                      |                                            |                                                   |                                                                               |                                                        |
|                                                                                      |                                            |                                                   |                                                                               |                                                        |
|                                                                                      |                                            | * Ezen adatok cégenként tá                        | arolódnak                                                                     |                                                        |
|                                                                                      |                                            |                                                   |                                                                               | CK ¥ Elvet                                             |

A WebTax-nál használt bejelentkezési adatainak (e-mail és jelszó) megadása után a Lekérés gombra kattintást követően a rendszer automatikusan kitölti a WebTax API kulcsot és WebTax adatbázis kulcsot.

Ezzel köti össze API-n keresztül a két rendszert. (API=Alkalmazásprogramozási felület/interfész, melynek segítségével lehetőség adódik, hogy különböző programok tudjanak kommunikálni egymással.)

#### Fontos!

Ha több Céget kezel/könyvel, akkor minden Cégre (adószámonként) külön-külön le kell kérnie az API kulcsokat.

### www.novitax.hu

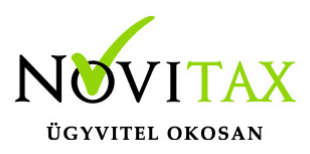

# WebTax - WINTAX összekötés

Ha WebTax Demo-ból kívánja használni/tesztelni, akkor a Demo használat melletti kis kockát pipálja be.

Ha a WebTax éles rendszert szeretné használni, akkor a Demo használat melletti kis kockából a pipát vegye ki.

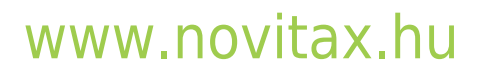

1105 Budapest, Gitár utca 4. | Tel.: (+36 1) 263-2363 | E-mail: novitax@novitax.hu